| Utiliser u<br>d              | in logiciel<br>le    |  |
|------------------------------|----------------------|--|
| géométrie dynamique          |                      |  |
| au cycle 3                   |                      |  |
| Vous avez dit<br>dynamique ? | Niveau 2 : fiches CM |  |

Jean-Luc GUEGUEN PEMF Pluméliau

Remerciements à Emmanuel Ostenne, concepteur et diffuseur du logiciel de géométrie dynamique Déclic ainsi qu'à tous les internautes qui y ont apporté des améliorations.

**Téléchargement** 

http://emmanuel.ostenne.free.fr

# Ecran de présentation de Déclic

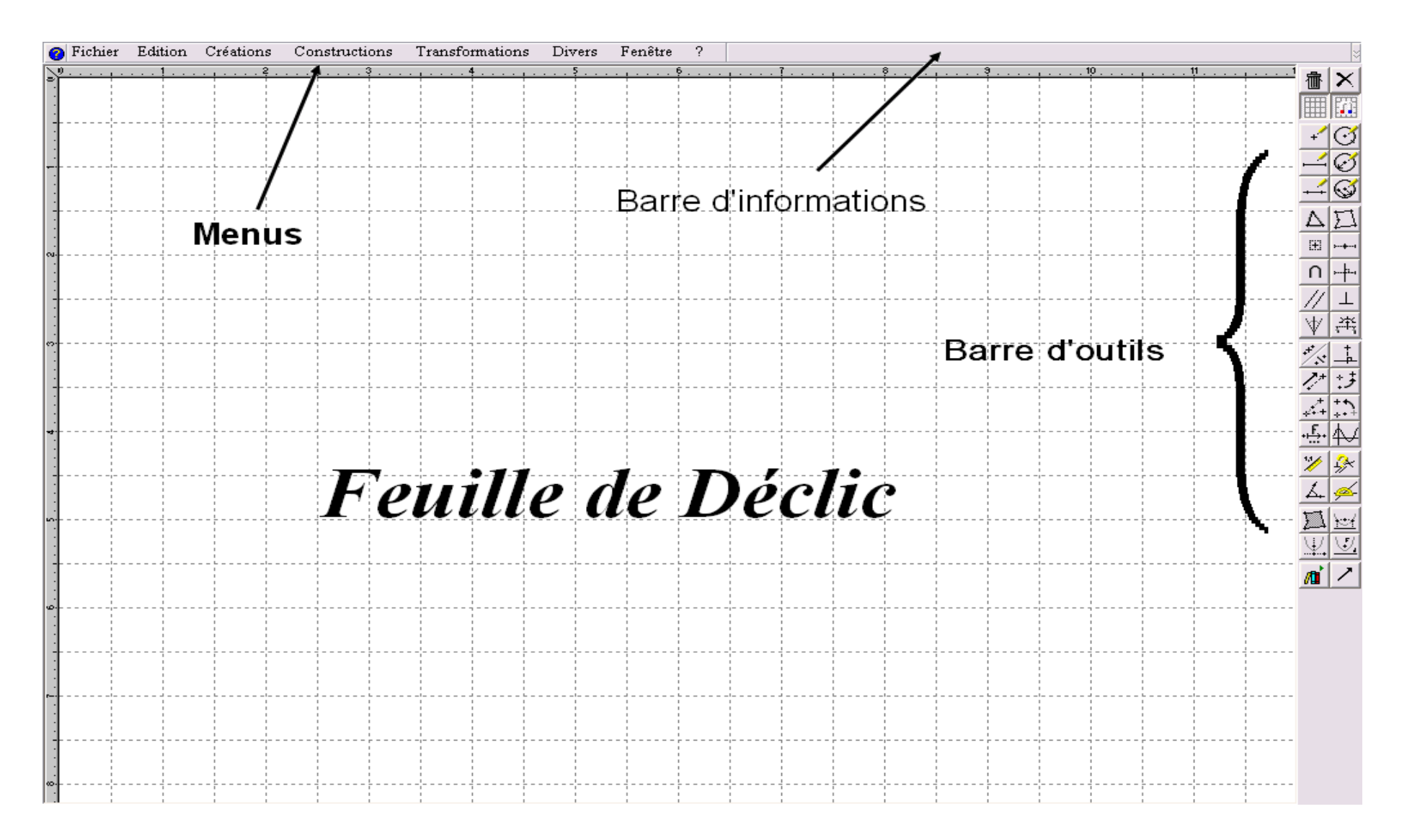

# Déclic : apprendre les fonctions de base

#### POUBELLE

pour supprimer un objet

- Clique sur la touche **poubelle.**
- Avec la souris, clique sur l'objet que tu veux supprimer.

### **TRAME**

affiche ou supprime le quadrillage

#### POINT

- Clique sur la touche **point.**
- A l'aide de la souris, place le point.

#### SEGMENT

- Place deux points .
- Clique sur la touche **segment** .
- Clique sur le premier point .
- Déplace la souris et clique sur le deuxième .

#### POINT SUR ...

- Place un point sur un objet (droite, segment ...).

#### PARALLELE

- Trace une droite.
- Trace un point.
- Clique sur la droite.
- Une parallèle passant par le point apparaît.

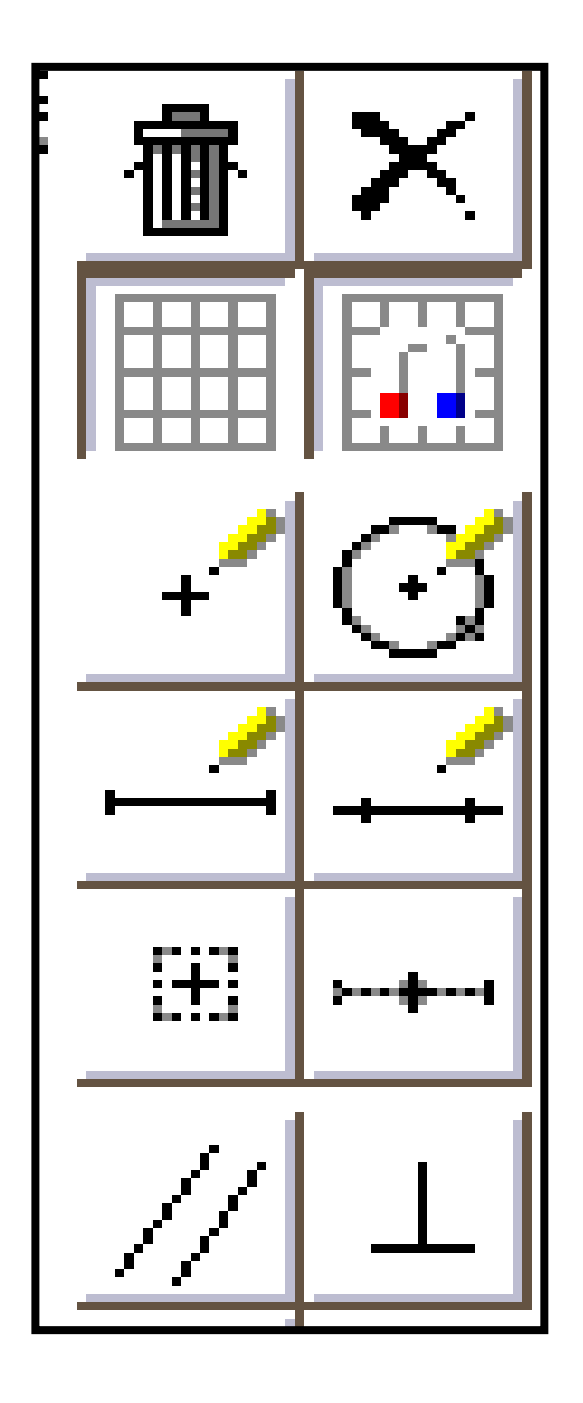

#### **TRAME AIMANTEE**

Place les points exactement aux intersections des quadrillages.

#### CERCLE

- Clique sur le centre du cercle.
- Clique sur le rayon.

#### DROITE

- Clique sur cette touche.
- Clique sur un point du quadrillage.
- Clique sur un autre point.
- Une droite passant par les deux points apparaît.

#### MILIEU D'UN SEGMENT

- Clique sur cette touche.
- Clique sur un segment.
- Le milieu du segment apparaît.

#### PERPENDICULAIRE

- Dessine une droite ou un segment.
- Place un point sur ou hors de la droite ou du segment.
- Clique sur cette touche.

# Un exemple de support en atelier

- 6 modules en 3 parties Niveau 1 A utiliser dans l'ordre chronologique
- Déclic découvrir: pour apprendre à utiliser les outils.
- Déclic reproduire: pour réaliser des figures données avec les outils qui viennent d'être découverts.
- Déclic **imaginer**: pour aller plus loin et imaginer d'autres figures possibles.

# • 1 module de 25 situations Recherche Niveau 2

Pour résoudre des situations ouvertes :

- En motivant les élèves
- En gagnant du temps
- En évitant les erreurs de mesurage
- En visualisant les effets immédiats du déplacement d'un objet
- En réitérant ou en inversant des actions ce qui permet d'établir un rapport rapide actions et effets
- En orientant le regard de l'élève sans avoir les difficultés d'utilisation des instruments

| Déclic Découvrir 1                                                                                              | Déclic Reproduire 1                                                            |
|----------------------------------------------------------------------------------------------------|--------------------------------------------------------------------------------|
| - Prends la fiche Déclic : apprendre les fonctions de base .                                                    | <u>La maison</u>                                                               |
| - Essaie de construire :                                                                                        | Reproduis exactement cette maison dans le quadrillage .                        |
| <ul><li>des points</li><li>une droite</li><li>un segment</li></ul>                                              | Tu peux utiliser les touches : <b>point</b> , <b>segment</b> , <b>milieu</b> . |
| <ul> <li>le milieu du segment</li> <li>une perpendiculaire à la droite</li> </ul>                               |                                                                                |
| ■ une parallèle à la droite ■ un cercle                                                                         |                                                                                |
| - Si tu veux effacer un objet ( un segment , un point), clique sur la touche <b>poubelle</b> puis sur l'objet . |                                                                                |
| - Si tu veux supprimer le quadrillage , clique sur la touche <b>trame</b> .                                     |                                                                                |
| - Si tu veux tout effacer, va dans la barre du haut :                                                           |                                                                                |
| 1- Clique sur fichier.                                                                                          |                                                                                |
| 2- Clique sur nouveau.                                                                                          |                                                                                |
| 3- Réponds à la question.                                                                                       |                                                                                |
| - Pour imprimer, va dans la barre du haut :                                                                     | Déclic Construire 1                                                            |
| 1 – Clique sur fichier.                                                                                         | Imagine un bateau et construis le sur le quadrillage.                          |
| 2 - Clique sur exporter.                                                                                        |                                                                                |
| 3 – Clique sur imprimante.                                                                                      |                                                                                |

| Déclic Découvrir 2                                                                                                    | Déclic Reproduire 2                                                                                                    |
|----------------------------------------------------------------------------------------------------|----------------------------------------------------------------------------------------------------|
| <ul> <li>Nommer un point ou une droite</li> <li>1- Tracer une droite.</li> <li>2- Lui donner un nom : D1.</li> <li>Cliquer droit : le mot <i>aspect</i> apparaît.</li> <li>Aller sur la droite D1, faire apparaître le mot <i>droite</i>.</li> <li>Cliquer gauche sur la droite, une fenêtre apparaît : écrire D1 puis OK.</li> <li>Tu peux aussi choisir la position du nom par rapport à la droite, l'épaisseur du trait, le style et sa couleur.</li> </ul> | <ol> <li>Supprimer le quadrillage.</li> <li>Tracer une droite.</li> <li>Lui donner un nom D1 (voir Découvrir 2).</li> <li>Placer un point à l'extérieur de D1.</li> <li>Lui donner un nom A.</li> <li>Tracer la droite D2 perpendiculaire à D1 et qui passe par A.</li> <li>Placer un point B à l'extérieur de D1.</li> <li>Tracer la droite D3 perpendiculaire à D1 et qui passe par B.</li> <li>Imprimer la figure. Attention, dans options choisir <i>rien</i> pour le fond et <i>croix</i> pour le point.</li> </ol> |
| <ul> <li>3- Donner les noms A et B aux 2 points :</li> <li>Cliquer droit : le mot <i>aspect</i> apparaît.</li> </ul>                                                                                                    | Comment sont les droites D2 et D3 ?                                                                                                    |
| <ul> <li>After sur un des points : le mot <i>amoigu</i> apparait.</li> <li>Cliquer gauche, choisir le mot point puis OK</li> </ul>                                                                                                    | Déclic Construire 2                                                                                                    |
| <ul> <li>Une fenêtre apparaît : écrire le nom du point puis<br/>OK.</li> <li>Tu peux aussi choisir la position du nom par rapport<br/>à la droite, l'épaisseur du point, le style et la couleur.</li> <li>4- Cliquer gauche sur un des points de la droite, un<br/>crayon apparaît.</li> <li>5- En bougeant ce crayon, tu peux déplacer le point sur<br/>la droite et faire pivoter la droite autour de l'autre<br/>point.</li> </ul>                          | Construire un réseau de segments parallèles et perpendiculaires<br>et de tailles différentes.<br>Essayer de donner des couleurs différentes aux segments.<br><u>un exemple</u>                                                                                                    |

### Déclic Découvrir 3 Construire des polygones

- Un polygone est une ligne fermée construite avec des segments de droite.
- 1- Cliquer sur polygone plein.
- 2- Choisir le nombre de sommets puis cliquer sur OK.
- 3- Choisir les points pour les sommets.
- 4- Cliquer droit : le mot *aspect* apparaît.
- 5- Montrer le polygone pour faire apparaître le mot *ambigu*.
- 6- Cliquer gauche et choisir polygone puis OK.
- 7- Choisir l'épaisseur, le style et la couleur du trait.
- 8- Choisir le style et la couleur du remplissage.
- 9- Cliquer sur OK.
- 10-Cliquer gauche pour faire apparaître la main pour déplacer les figures sur l'écran.
- 11-Cliquer gauche et montrer un sommet pour faire apparaître le crayon pour déformer les figures.

## Déclic Reproduire 3

Reproduis les ailes du moulin en utilisant la fonction **polygone plein**.

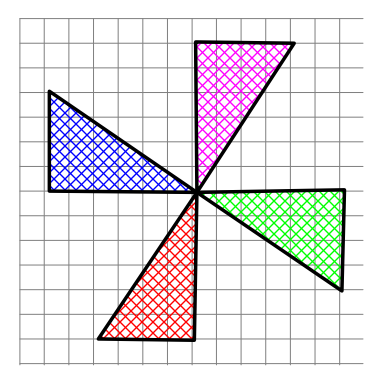

# Déclic Imaginer 3

Construire un réseau de segments parallèles et perpendiculaires comme dans la fiche *imagine*r2. Utilise la fonction polygone plein pour remplir de couleurs différentes les rectangles ou carrés formés par le réseau de segments.

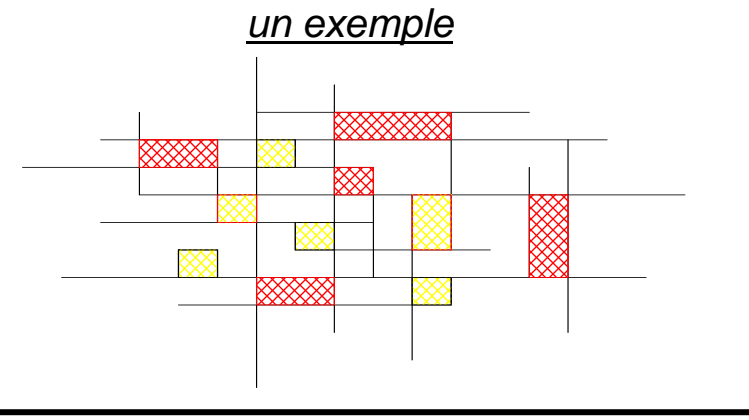

### Déclic Découvrir 4

#### Utiliser la symétrie

- 1- Faire apparaître le quadrillage.
- 2- Tracer une droite verticale.
- 3- Tracer à gauche de la droite un triangle.
- 4- Tracer le symétrique du triangle par rapport à la droite :
- cliquer gauche sur la fonction symétries.
- cliquer sur un sommet du triangle puis sur la droite.
- faire de la même façon pour les 2 autres sommets.
- tracer les côtés entre les nouveaux sommets.
- 5- Pointer un sommet du premier triangle et cliquer gauche pour faire apparaître le crayon.
- 6- Déplacer le sommet de 2 carreaux vers la gauche.

Que se passe-t-il pour le sommet symétrique de l'autre triangle ?

7- Faire d'autres essais.

## Déclic Reproduire 4

Reproduis la moitié du visage suivant et construit sa partie symétrique :

- Pointer chaque point puis cliquer gauche sur la fonction **<u>symétries.</u>**
- Tracer les segments correspondants.

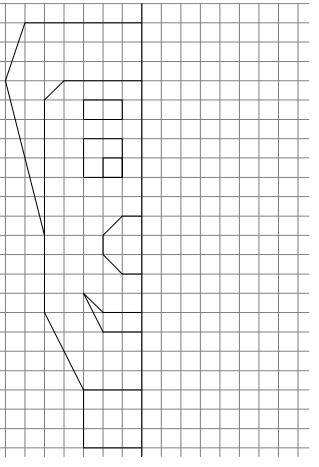

Si tu as le temps, fais varier le sourire du visage : cliquer gauche sur le coin du sourire pour faire apparaître un crayon. Déplacer le crayon d'une, deux ou trois cases.

# Déclic Imaginer 4

Tracer une droite. Puis construire une figure (sapin, avion, château ...) en deux parties symétriques par rapport à cette droite.

#### Déclic Découvrir 5 Tracer un cercle

- <u>1ère façon</u>: Cliquer sur le premier cercle dans la barre des fonctions. Cliquer sur le centre puis sur un point du cercle.
- <u>2ème façon</u> : Cliquer sur le 2ème cercle dans la barre des fonctions. Cliquer sur le centre et entrer le rayon.

#### Tracer une partie d'un cercle (arc de cercle)

- 1- Placer le centre A du cercle.
- 2- Placer 2 autres points B et C à égale distance de A.
- 3- Aller dans le menu construire. Cliquer en bas sur marquer Arc.
- 4- Pointer le centre A, puis les points B et C :
- on obtient la figure 1.
- 5- Pointer le centre A, puis les points C et B : on obtient la figure 2.

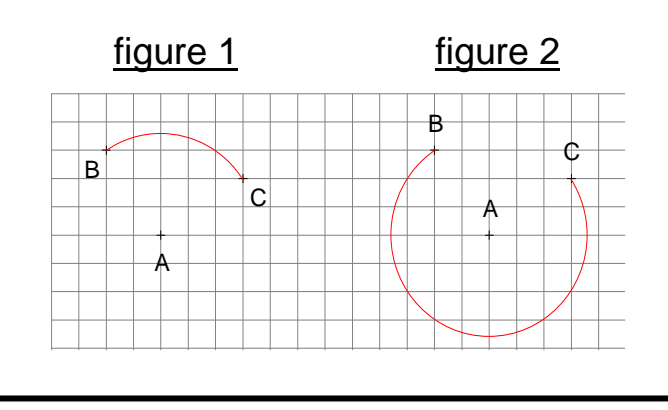

# Déclic Reproduire 5

Reproduire la voiture.

La croix entre les 2 roues servira de centre pour l'arc de cercle.

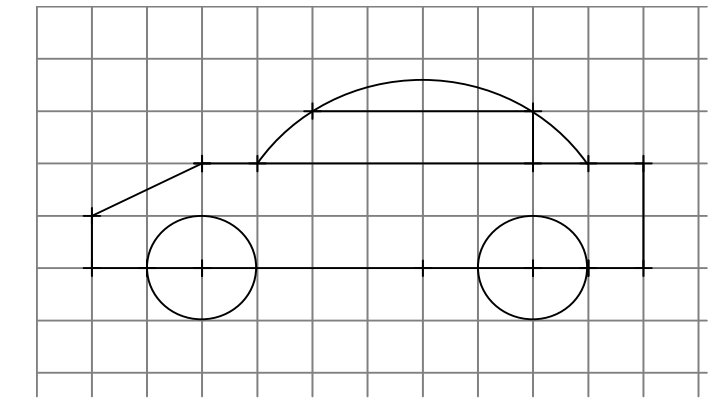

# Déclic Imaginer 5

Essayer de réaliser une production en arts visuels en utilisant des cercles et des segments. Un exemple

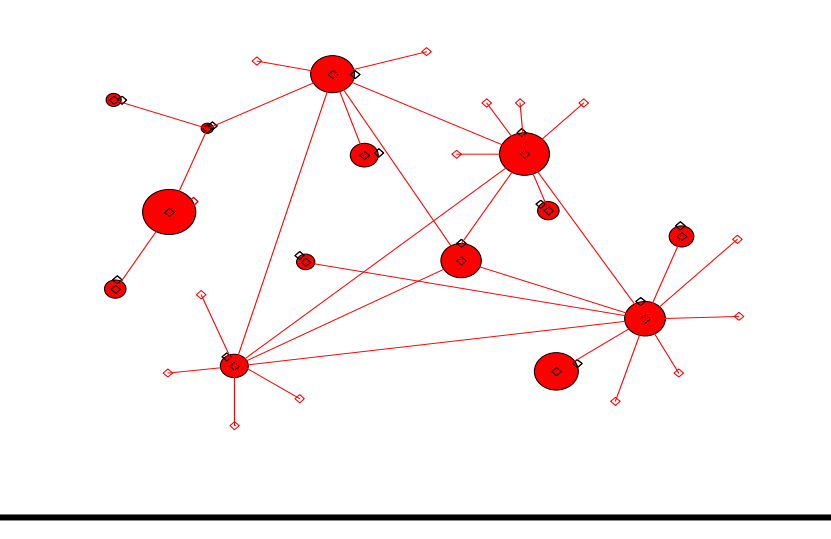

#### Déclic Découvrir 6 Agrandissement et réduction

- 1- Tracer un rectangle.
- 2- Mesurer la longueur et la largeur :
- cliquer gauche sur la fonction mesurer.
- cliquer gauche sur la longueur.
- faire de la même façon pour la largeur.
- en cliquant droit puis gauche pour chaque segment, on peut changer la position de la mesure, l'épaisseur, la couleur du trait ....
- 3- Pointer un sommet et cliquer gauche pour faire apparaître le crayon.
- 4- Déplacer des sommets pour que la longueur mesure 6 cm et la largeur 3 cm.
- 5- Pour agrandir le rectangle :
- aller dans le menu Edition
- cliquer sur *loupe*
- pour faire 2 (ou 3 ou 4) fois plus grand, cliquer sur 2 (ou 3 ou 4).

Quand tu fais le rectangle 2 fois plus grand, que deviennent les mesures de la longueur et de la largeur ?

Imprimer le rectangle obtenu.

6- Faire un essai pour réduire un rectangle.

#### Déclic Reproduire 6

Cliquer sur la fonction trame.

1- Reproduire cette figure 2 fois plus grande sans utiliser la fonction *loupe*.

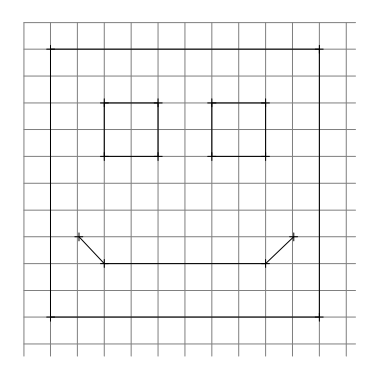

- 2- Aller dans le menu *Edition* et diminuer cette figure par 2 en utilisant <sup>1</sup>/<sub>2</sub> dans *loupe*.
- 3- Imprimer la figure.

4- Comparer avec celle de la fiche : elles doivent avoir la même taille.

#### Déclic Imaginer 6

- 1- Imaginer et construire une grande figure.
- 2- Diminuer la figure en utilisant *loupe* dans *Edition*.
- 3- Imprimer la figure diminuée.

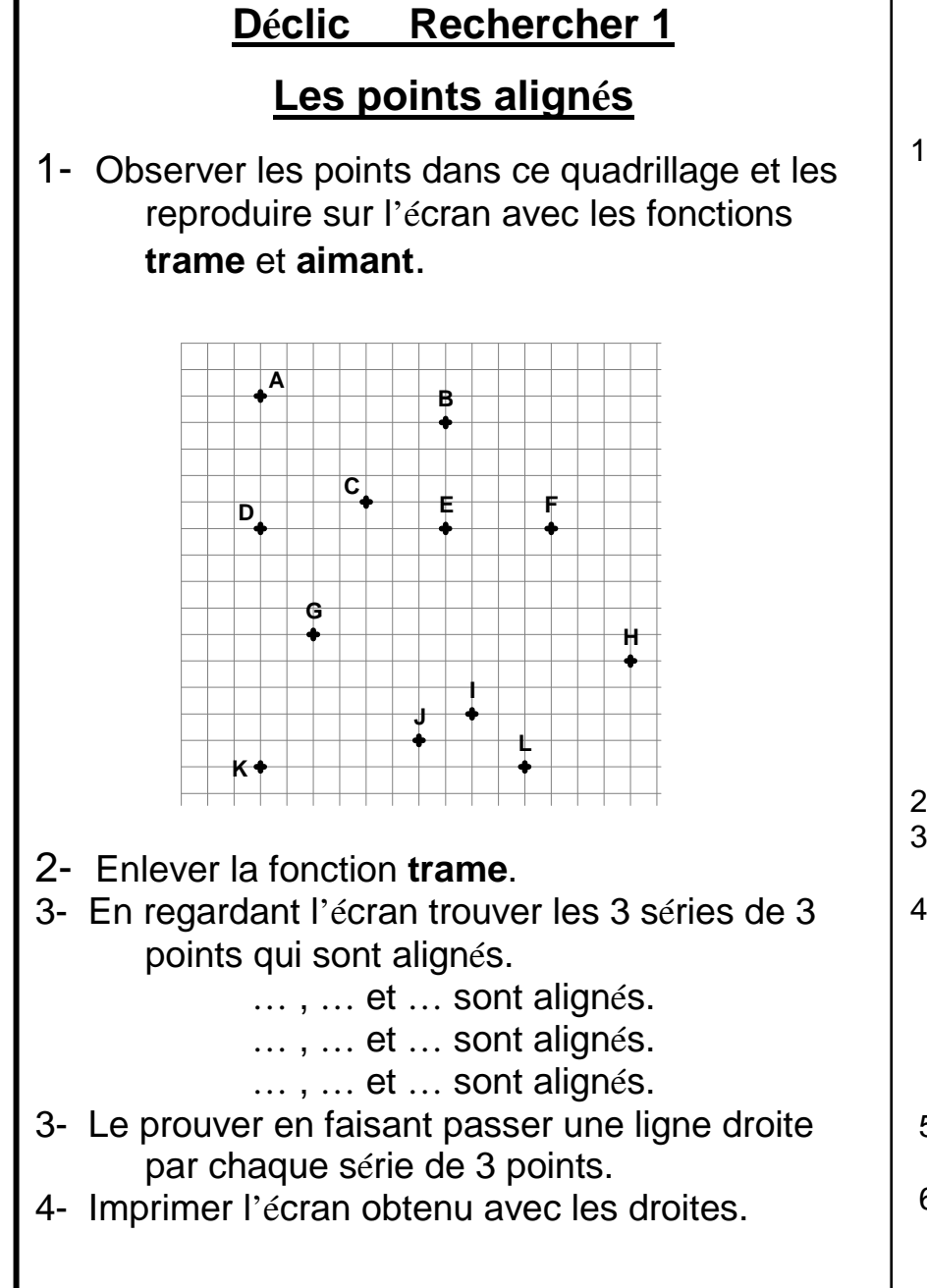

#### Déclic Rechercher 2

#### Rectangle

1- Reproduire les 7 points A,B,C,D,E,F,G dans un quadrillage comme ci-dessous :

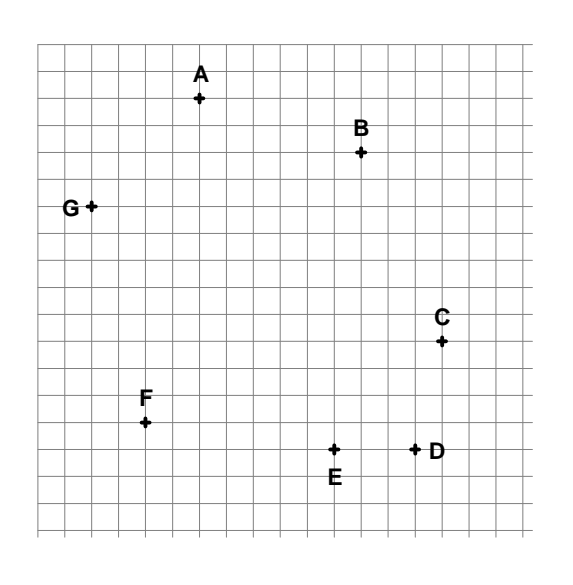

- 2- Enlever la fonction trame
- 3- En regardant l'écran, relier 4 points pour obtenir un rectangle.
- 4- Pour vérifier si le quadrilatère tracé est un rectangle :
  - aller dans le menu Décrire.
  - cliquer sur *quadrilat*ère.
  - cliquer sur chacun des 4 sommets.
  - lire la réponse en haut sous la ligne du menu.
  - si le mot RECTANGLE n'apparaît pas, recommencer.
- 5- Cliquer sur le panneau rouge **STOP** en haut à droite quand la recherche est terminée.
- 6- Imprimer le quadrillage avec le rectangle.

#### Déclic Rechercher 3 Les 3 cercles

- 1- Tracer 2 points A et B.
- 2- Tracer 3 cercles de couleurs différentes passant par A et B.
- 3- Donner 3 informations sur les centres de ces trois cercles.
- 4- Imprimer la figure obtenue.

#### Déclic Rechercher 4 Les 3 points

- 1- Tracer un segment AB de 8 cm.
- 2- Tracer 3 points C,D et E à égale distance de A et de B.

S'aider de la fonction **mesurer** en traçant les segments CA et CB et en vérifiant que CA = CB.

3- Observer les points C,D,E et donner 3 informations sur ce groupe de points.

# DéclicRechercher 5Cercle et rectangle

- 1- Tracer un rectangle ABCD de 8 cm de long et 6 cm de large.
- 2- Tracer un cercle qui passe par les points A,B,C,D.
  - Aide : Tu peux tracer les diagonales AC et BD.
- 3- Imprime la figure obtenue.

# Les 4 carrés 1- Reproduire cette figure dans un quadrillage.

**Rechercher 6** 

Déclic

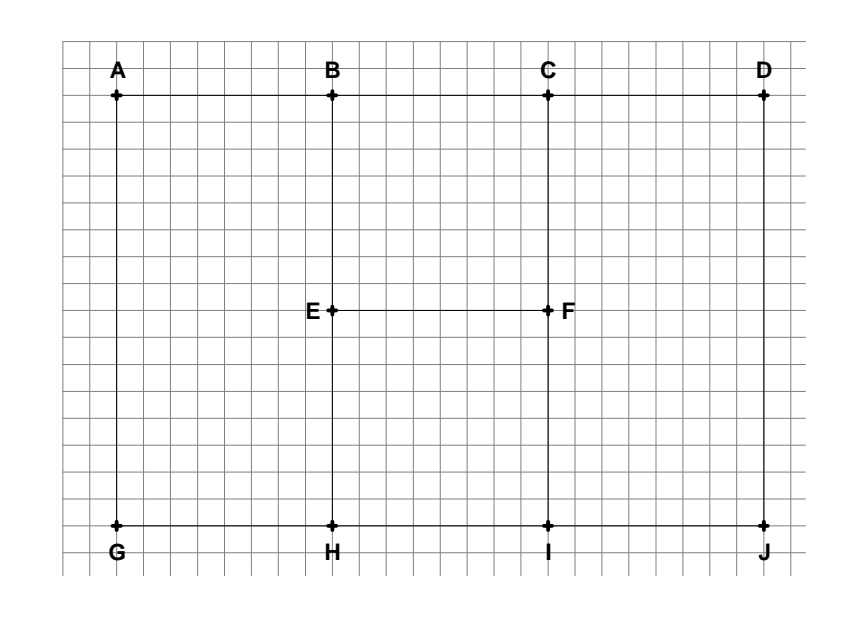

- 2- Trouver les 4 carrés dans cette figure. Les 4 carrés sont : ...... et
- 3- Pour vérifier si le quadrilatère tracé est un carré :
   aller dans le menu *Décrire* et cliquer sur *quadrilatère*.
  - cliquer sur 4 sommets.
  - lire la réponse en haut sous la ligne du menu.
  - si le mot CARRE n'apparaît pas, recommencer.
- 5- Cliquer sur le panneau rouge **STOP** en haut à droite quand la recherche est terminée.

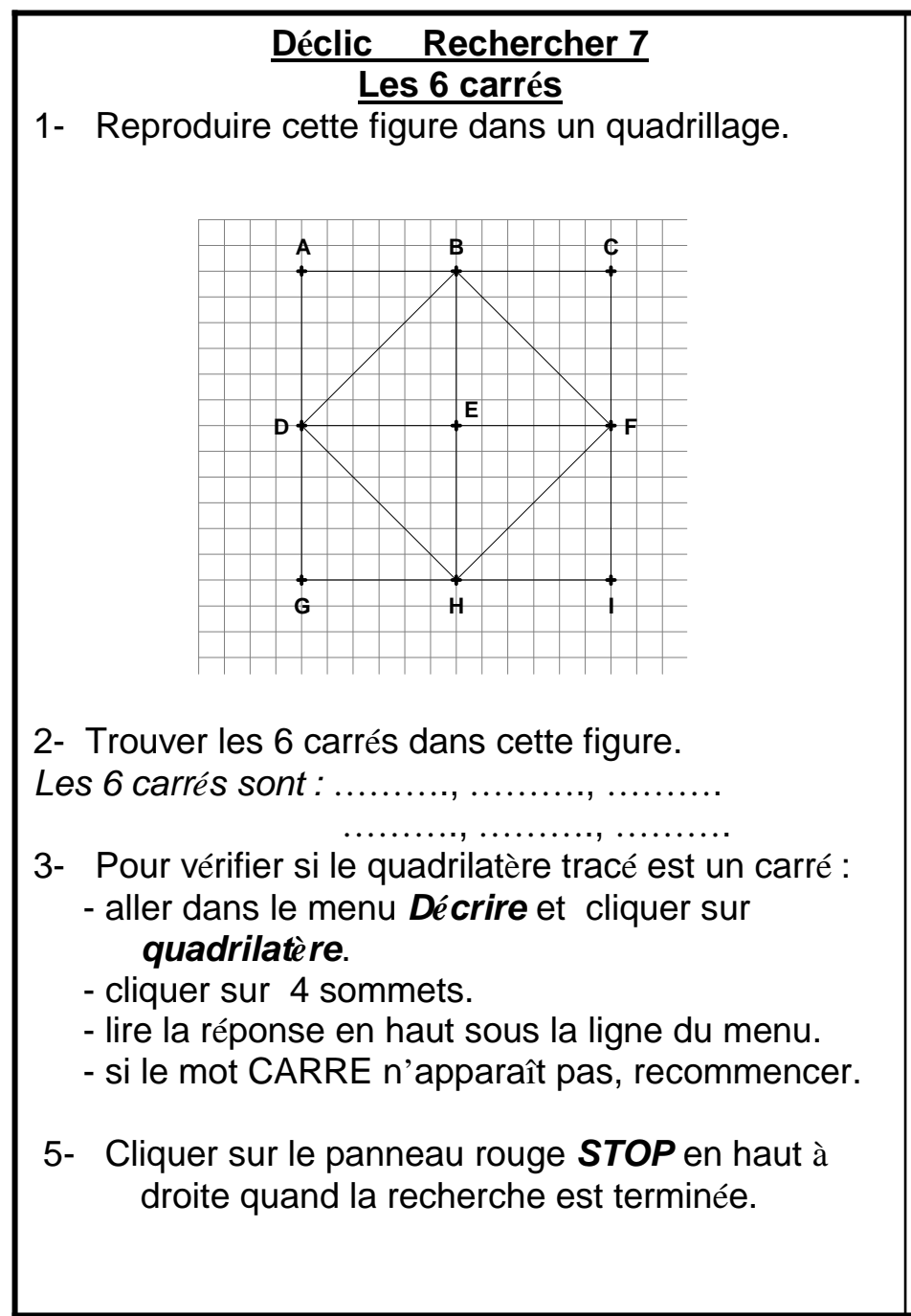

# DéclicRechercher 8Les 6 carrés emboités

- 1- Reproduire cette figure dans un quadrillage.
- <u>Conseil</u> : Pour gagner du temps, aller dans le menu et cliquer *construire* puis *polygone* puis *carré*.

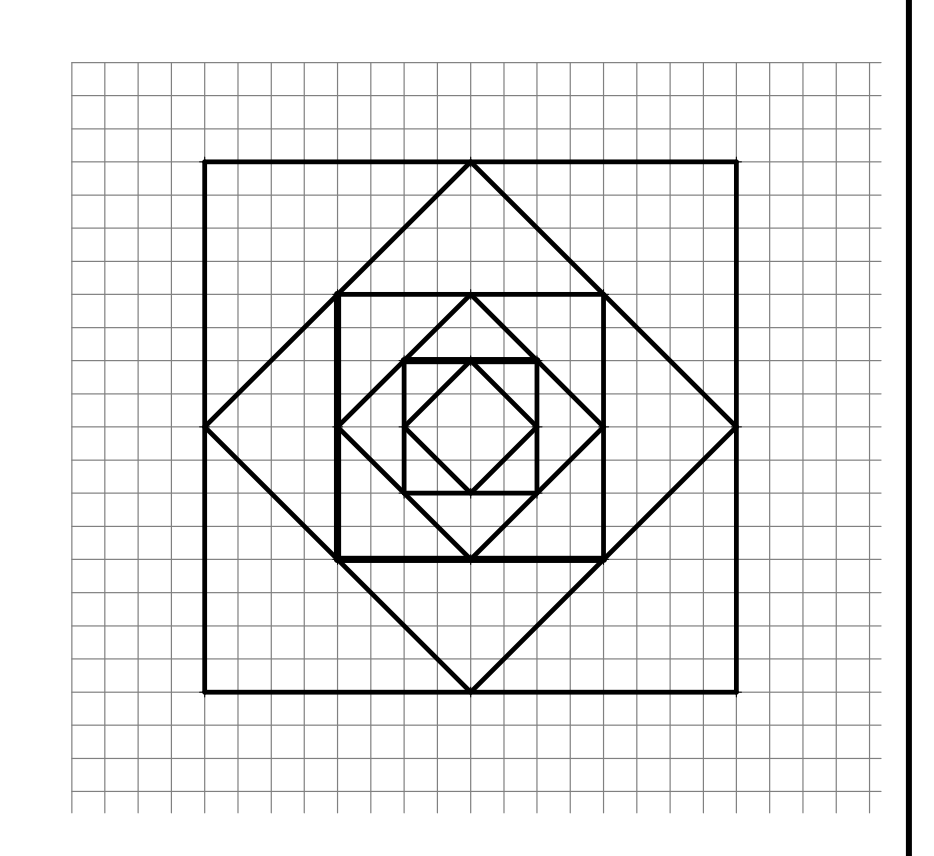

2- Imprimer la figure obtenue.

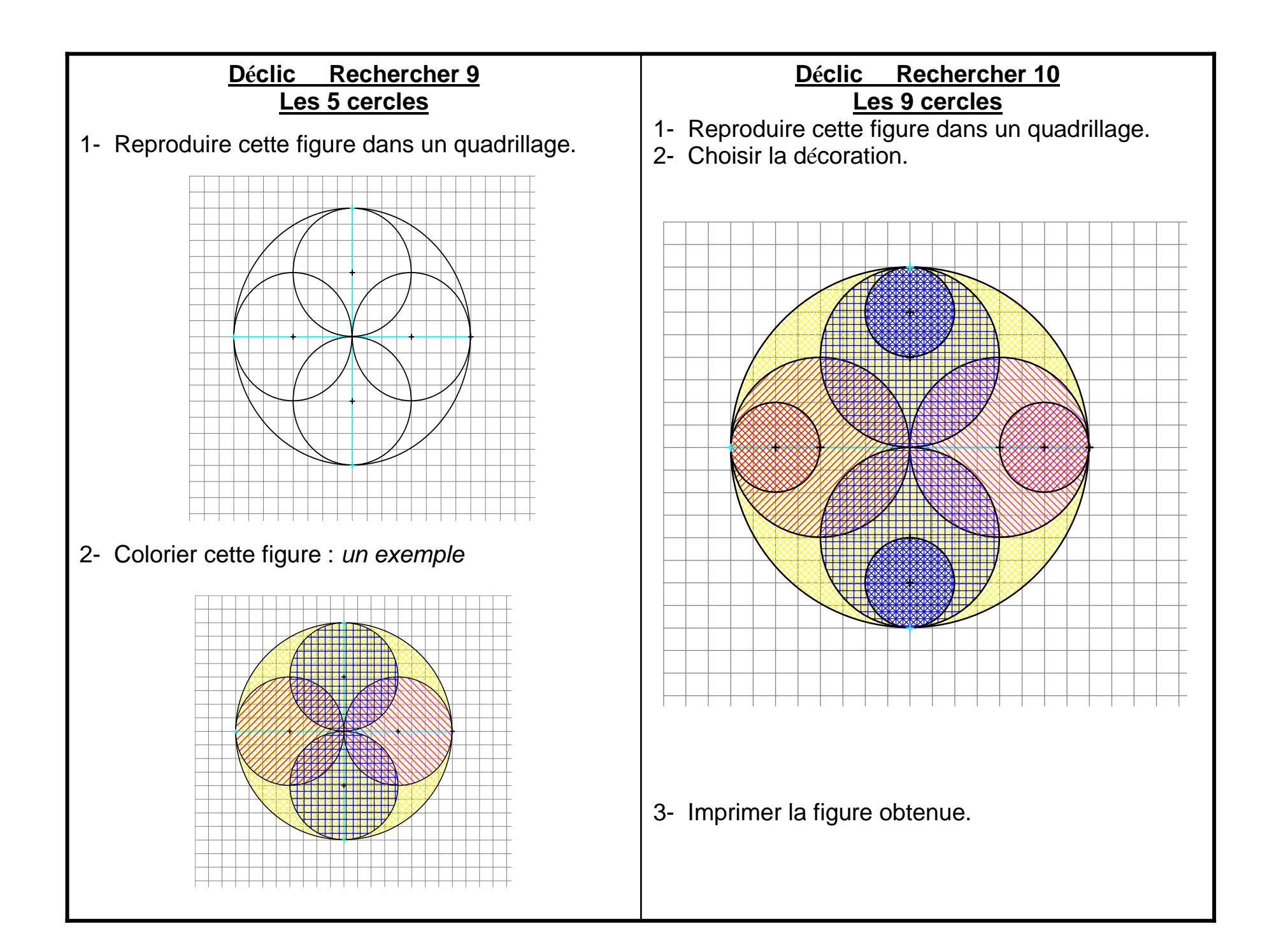

#### Déclic Rechercher 11 La diagonale du carré

- 1- Tracer un segment AC.
- 2- Le segment AC est une diagonale du carré ABCD. Tracer le carré ABCD.
- 3- Pour vérifier si le quadrilatère tracé est un carré :
  - aller dans le menu *Décrire* et cliquer sur *quadrilat*ère.
  - cliquer sur 4 sommets.
  - lire la réponse en haut sous la ligne du menu.
  - si le mot CARRE n'apparaît pas, recommencer.
- 4- Cliquer sur le panneau rouge **STOP** en haut à droite quand la recherche est terminée.
- 5- Imprimer la figure obtenue.

#### Déclic Rechercher 12 Distance

- 1- Tracer une droite *d* non horizontale.
- 2- Placer un point A hors de la droite.
- 3- Placer sur la droite le point B le plus proche de A. On peut faire des essais en utilisant la fonction **mesurer**.

Déclic Rechercher 13 La gare 1- Reproduire le schéma ci-dessous : La droite *d* représente une voix de chemin de fer. Les points A et B représentent 2 villes. 1 cm représente 1 km.

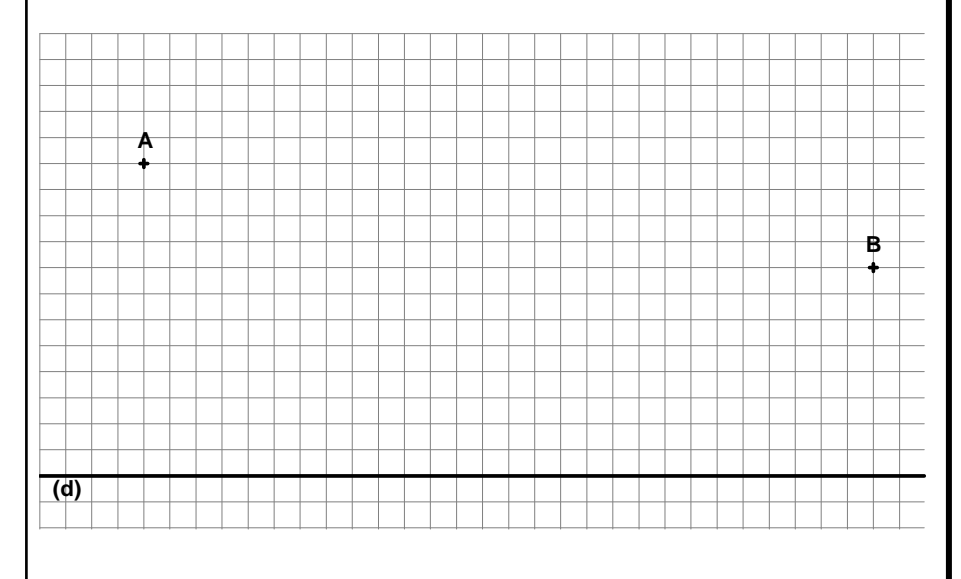

2- Placer un point G représentant la gare sur la droite.La distance AGB (chemin qui va de la ville A à la ville B en passant par la gare ) doit être la plus petite possible.

On peut faire des essais en utilisant la fonction **mesurer**.

3- Imprime la figure obtenue.

Que peux-tu dire du segment AB?

#### Déclic Rechercher 14 Phare et bateaux

 Reproduire le dessin suivant : Les lettres représentent des bateaux. Un phare éclaire autour de lui à 4 km. Sur le dessin, 1 cm représente 1 km.

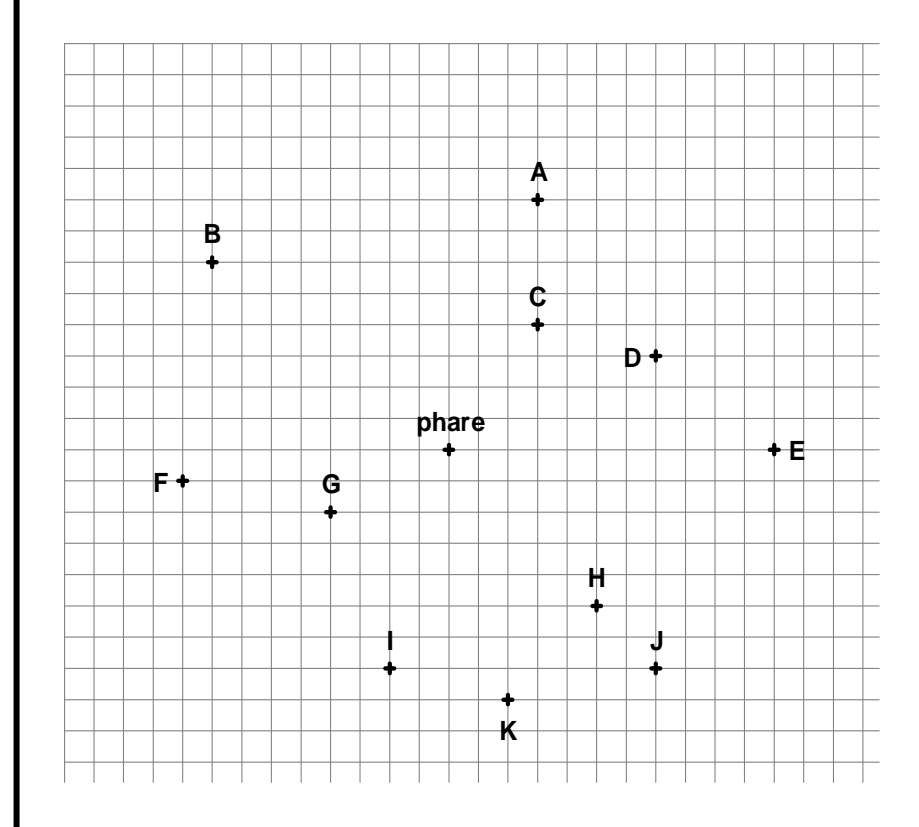

Quels sont les bateaux qui voient la lumière du phare ?

#### Déclic Rechercher 15 L'île au trésor 1

Un pirate a caché un trésor dans une île dont voici le plan. 1 cm représente 1 km. Il a laissé un message pour aider à découvrir le trésor :

Le trésor est à 6 km de A et à 4 km de B.

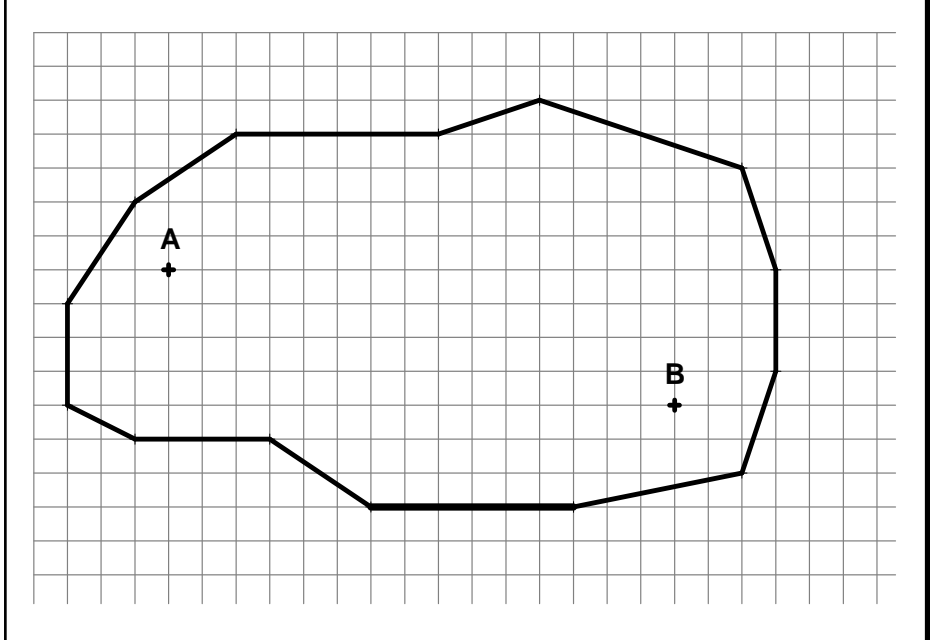

- 1- Reproduire l'île avec les points A et B.
- 2- Mettre une croix à l'emplacement T du trésor.
- 3- Prouver avec la fonction **mesurer** que AT = 6 km et BT = 4 km.

#### Déclic Rechercher 16 L'île au trésor 2

Un pirate a caché un trésor dans une île dont voici le plan.

1 cm représente 1 km.

Il a laissé un message pour aider à découvrir le trésor :

Le trésor est aligné avec BC et à 5 km de A.

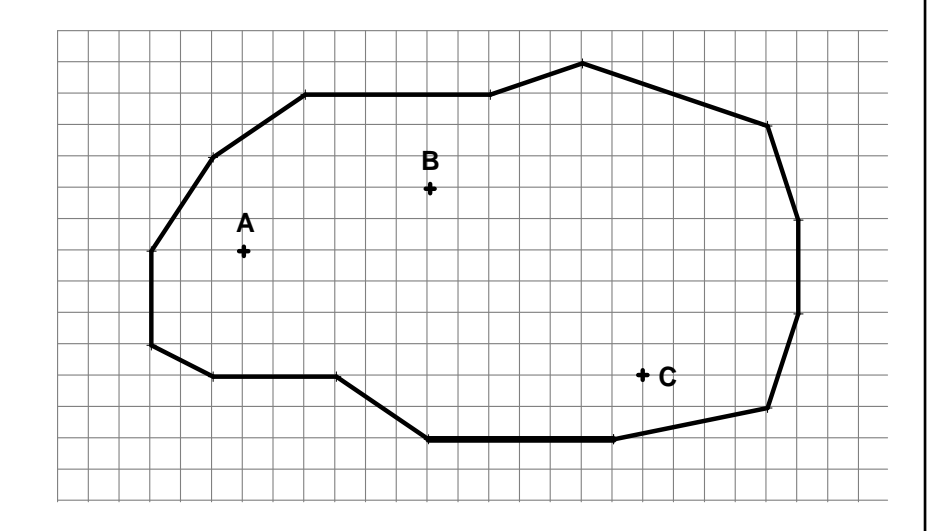

- 1- Reproduire l'île avec les points A, B et C.
- 2- Mettre une croix à l'emplacement T du trésor.
- 3- Prouver que T, B et C sont alignés et avec la fonction **mesurer** que AT = 5 km.

#### <u>Déclic Rechercher 17</u> <u>L'île au trésor 3</u>

Un pirate a caché un trésor dans une île dont voici le plan.

1 cm représente 1 km.

Il a laissé un message pour aider à découvrir le trésor :

Le trésor est aligné avec AB et avec CD.

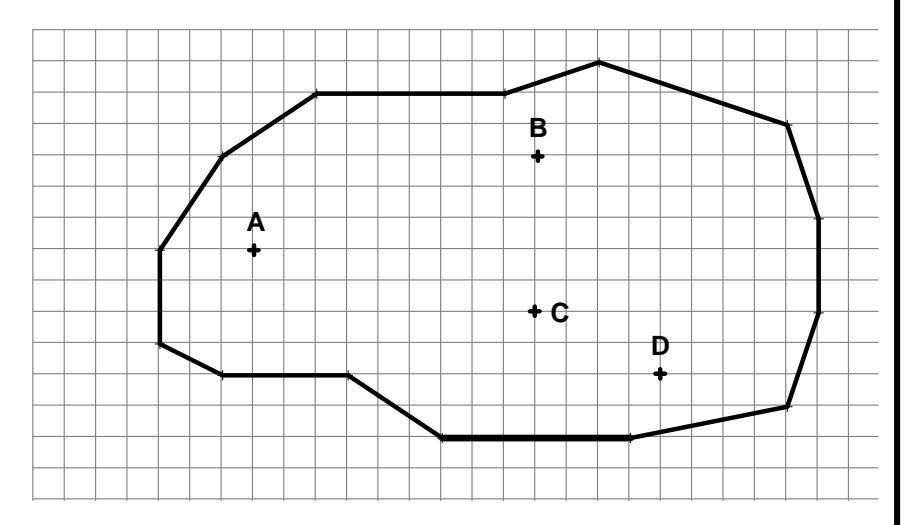

- 1- Reproduire l'île avec les points A, B,C et D.
- 2- Mettre une croix à l'emplacement T du trésor.
- 3- Mesurer AT et TB.

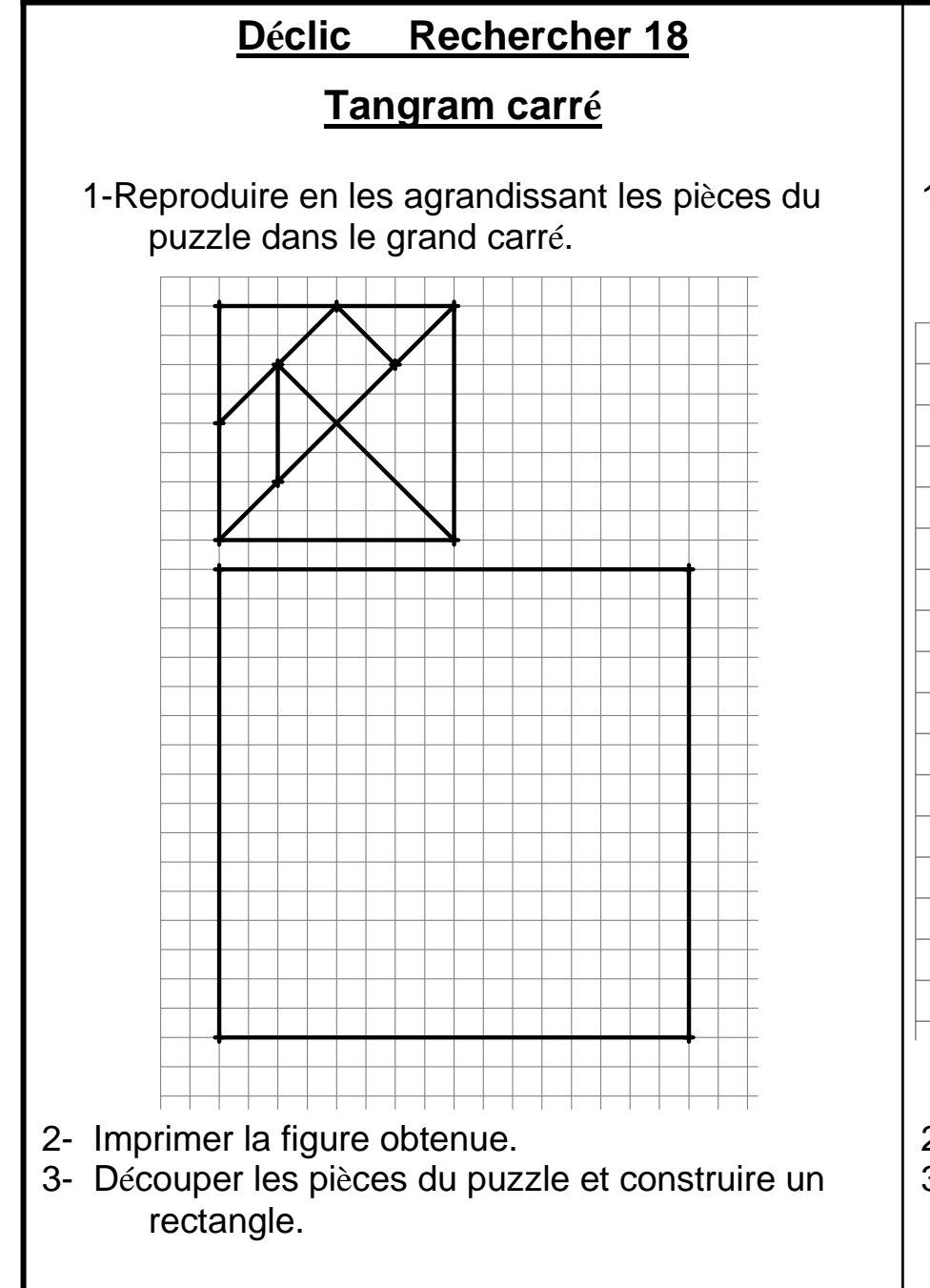

### Déclic Rechercher 19

### Tangram rectangle

1- Reproduire en les agrandissant les pièces du puzzle dans le grand rectangle.

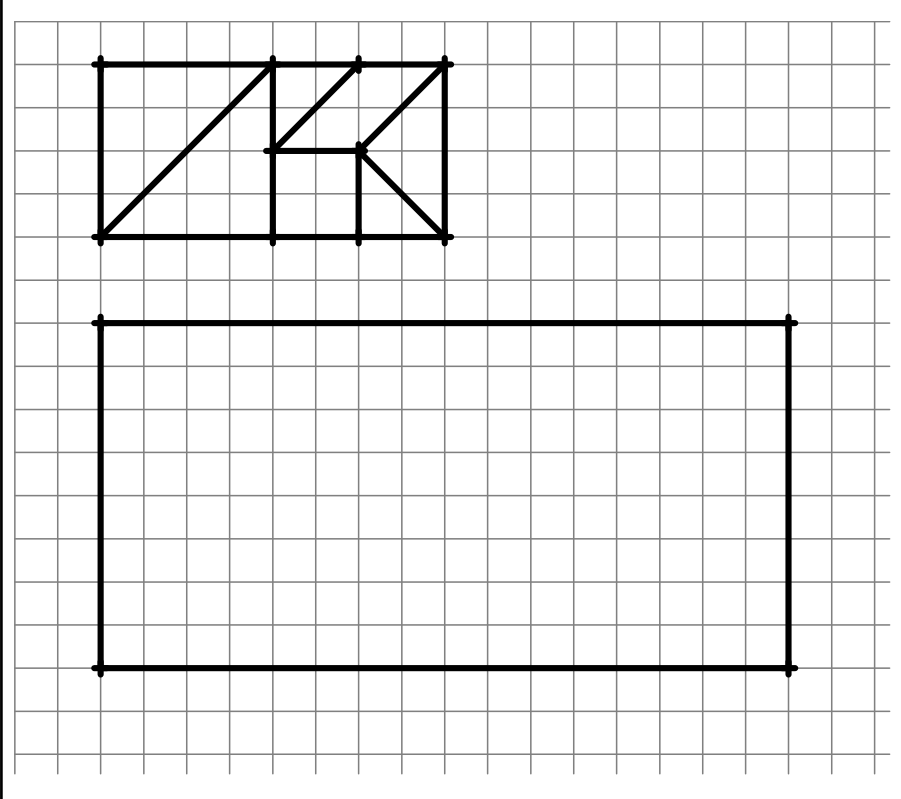

- 2- Imprimer la figure obtenue.
- 3- Découper les pièces du puzzle et construire un carré.

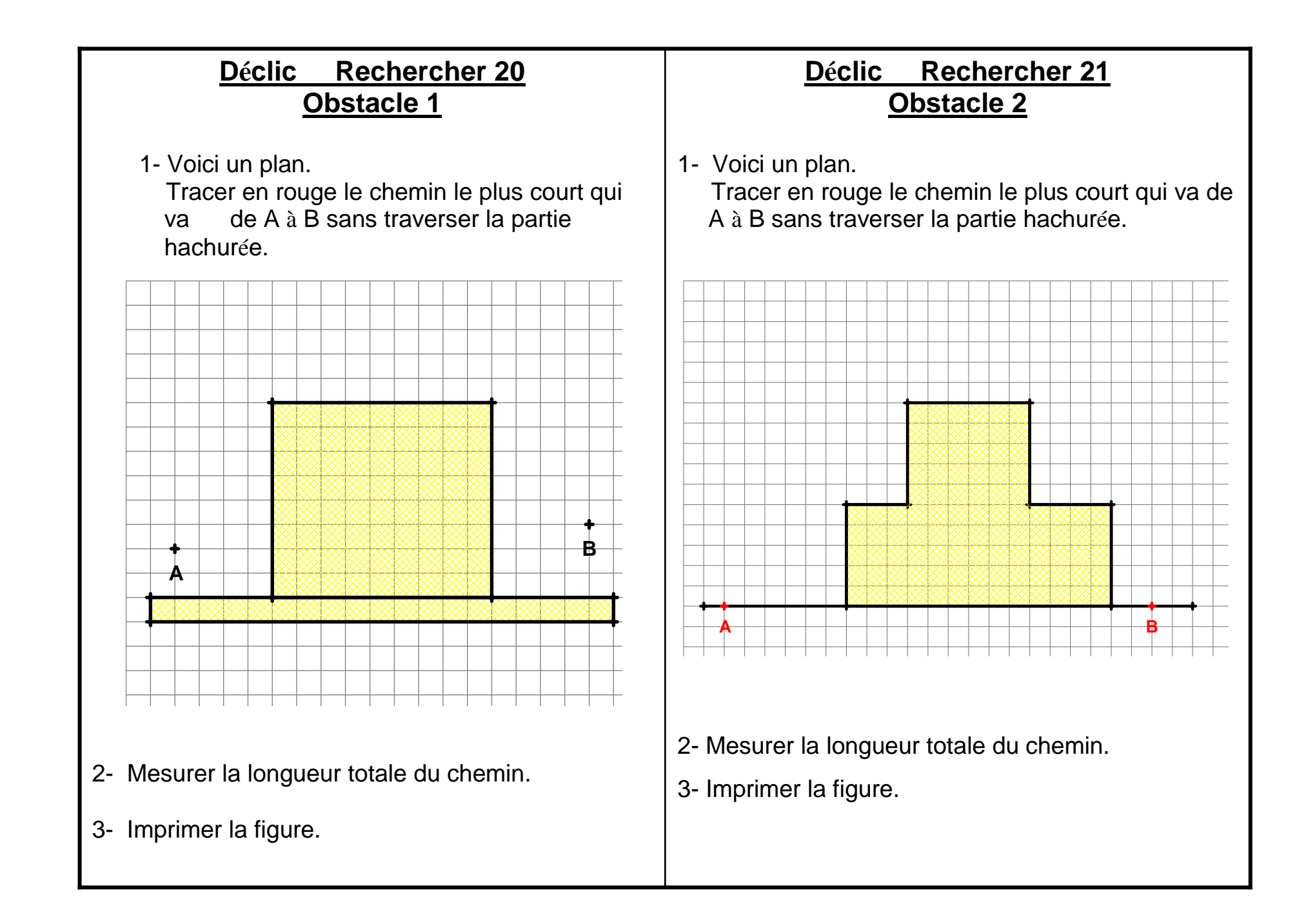

#### Déclic Rechercher 22 Les 20 points

- 1- Placer un point A.
- 2- Placer le plus rapidement possible 20 points à 5 cm de A et dans des directions différentes.
- 3- Observer l'ensemble des points. Quelle remarque peut-on faire ?
- 4- Imprimer la figure obtenue.

#### Déclic Rechercher 23 Cercle qui touche

- 1- Sur la feuille sont tracés 2 cercles de même centre.
- 2- Tracer un autre cercle qui touche les 2 premiers.

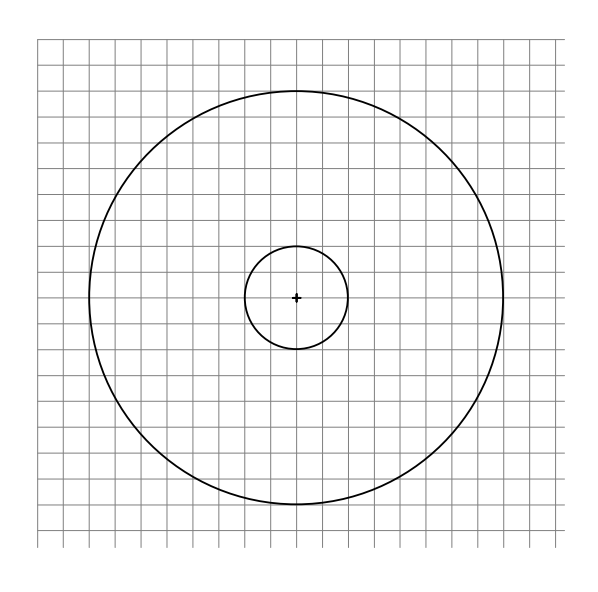

### Déclic Rechercher 24 Chat et chien

1- Pierre a un chat et un chien. Quand le chat sort de la maison le chien rentre et inversement.

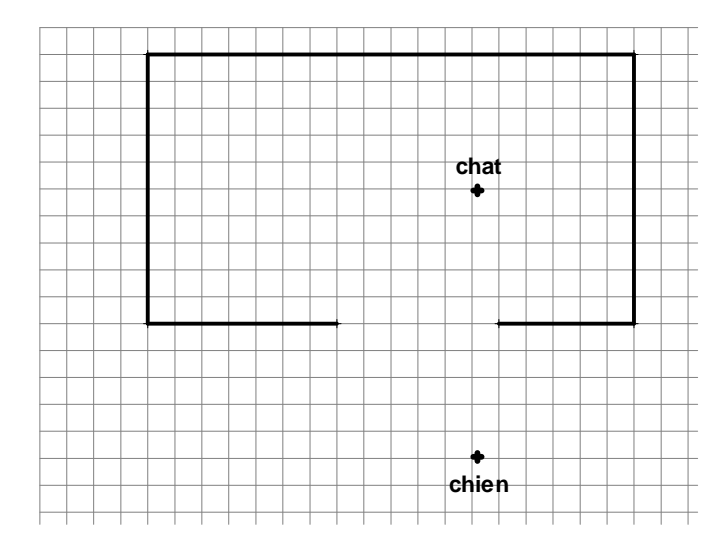

2- Essayer de réaliser cette situation. Déclic Rechercher 25

# Essuie-glace

Réaliser une animation où les 2 essuie-glace fonctionnent en sens inverse.

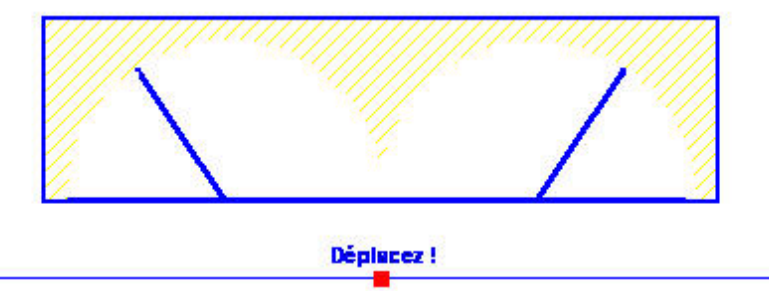

# **DOCUMENTATION**

- Apprentissages géométriques et résolution de problèmes C3 ERMEL Hatier
- Le moniteur de mathématiques Géométrie C3 G.VERGNAUD Nathan
- Mathématiques tomes 1 et 2 Hatier concours
- http:www.ac-creteil.fr/93/c13/Declic.pdf Pour une utilisation de Déclic en classe entière ( séquence sur les propriétés géométriques des quadrilatères )

http://catice.ac-besançon.fr/ia25/conseils/ logiciels/declic/cad\_01.htm un dossier très clair de 2 formateurs M.Guvon et C.Cavelot

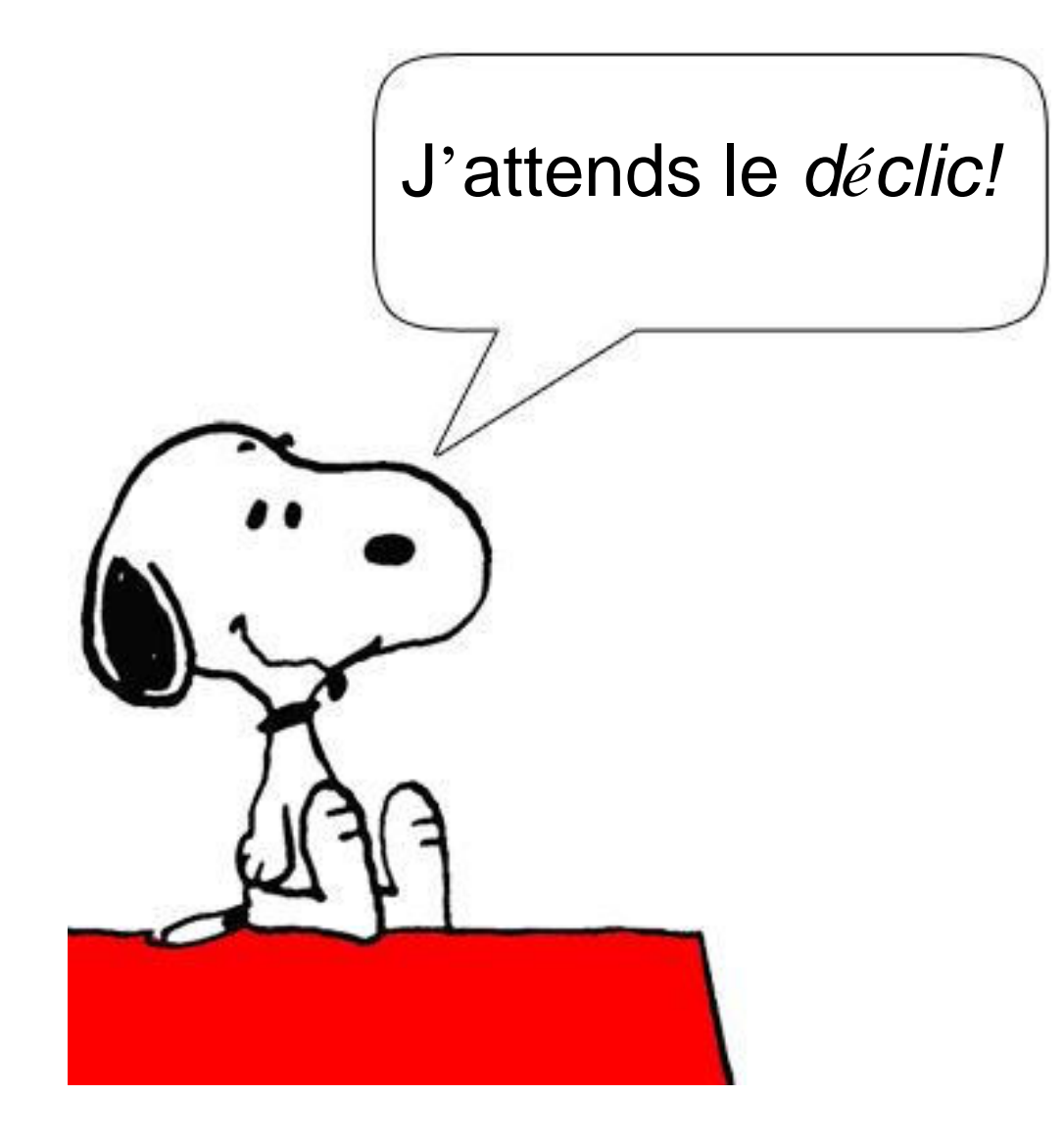